# 厚生労働省·救急医療情報連携プラットフォームモデル事業 救急隊の皆様向け 簡易ガイド

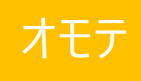

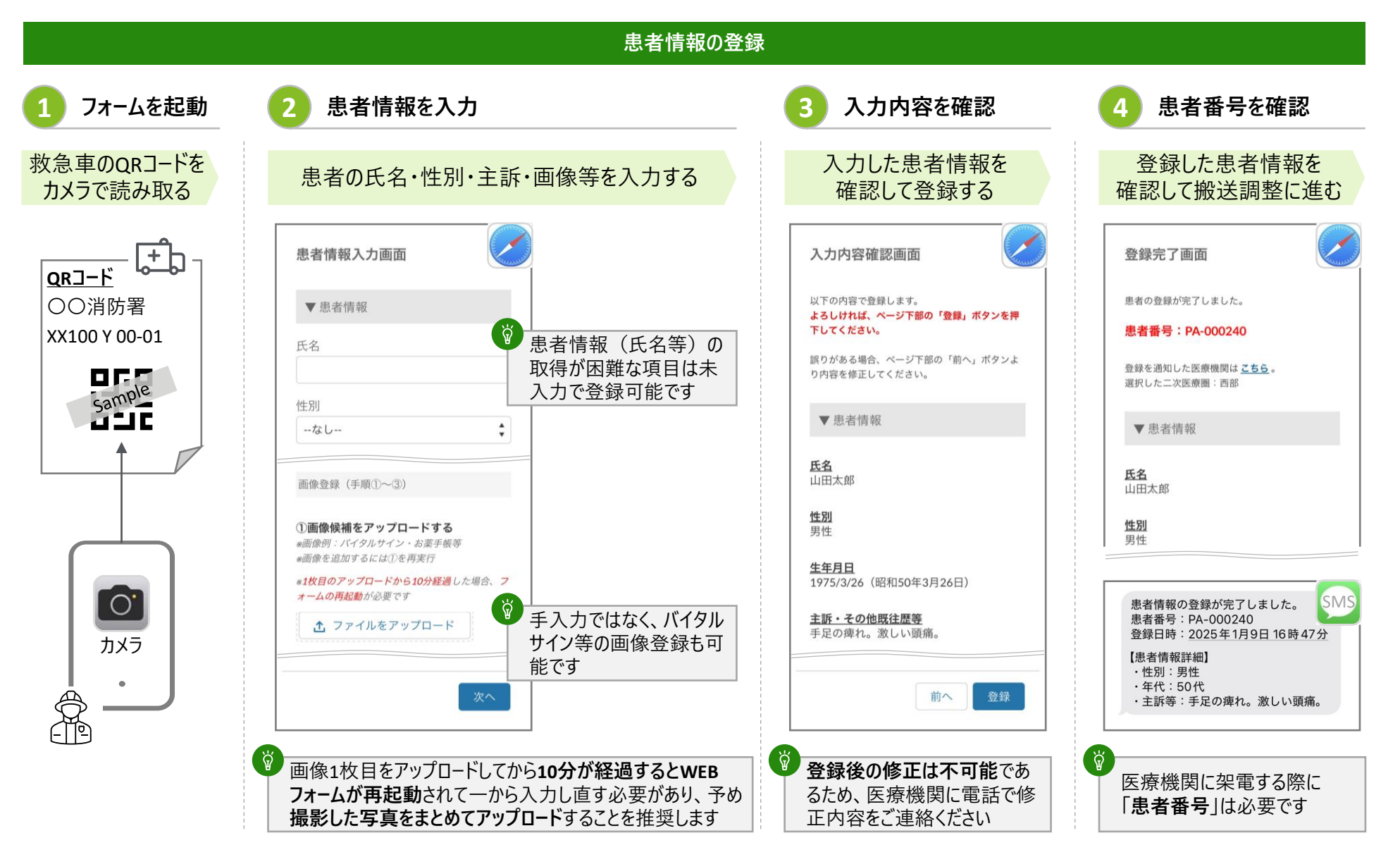

仕様書別紙5\_救急隊・医療機関向け簡易ガイド

# 厚生労働省·救急医療情報連携プラットフォームモデル事業 救急隊の皆様向け簡易ガイド

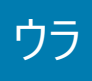

#### 医療機関との搬送調整 補足情報 医療機関に架電し、患者の搬送先を確定 ■ 実証参加医療機関一覧(順不同) 医療機関名 # 登録した患者について、医療機関に搬送調整の架電をし、患者の搬送先を確定する 浜松医科大学医学部附属病院 1 浜松赤十字病院 2 救急隊 受電した医療機関 JA静岡厚生連遠州病院 3 患者番号 [PA-000240 | について、 「PA-000240」を確認しました。 受入できます/受入できません。 そちらの病院で受入可能ですか? 市立湖西病院 4 5 浜松医療センター 6 浜松労災病院 聖隷浜松病院 7 患者搬送先の「確定」には、救急隊と医療機関で必ず "電話" してください 聖隷三方原病院 8 受電していない医療機関 SMS 【"受入可"の回答あり】 ■ 困ったときは 受入可否の回答 患者番号: PA-000240 医療機関:Test 病院 A 受入可否:受入可 SMS 回答日時:2025/01/09 20:23 通知 システムにアクセスできない、端末が故障した等により、 本システムを用いた搬送調整を実施できない現場では、 医療機関側システムで受入可否が回答された場合、SMS通知があります 通常の方法に切り替えて搬送調整を行ってください 救急隊が架電先を選ぶ際の参考情報にしてください 実証に関する問合せ先 (注,全ての患者情報に、医療機関が受入可否を回答するわけではありません) emergencymedicineinfopf@tohmatsu.co.jp → 搬送できる可能性が高く、積極的に架電する 受入可 受入不可 ➡ 搬送できる可能性が低く、架電の優先度を下げる

仕様書別紙5 救急隊・医療機関向け簡易ガイド

### 厚生労働省・救急医療情報連携プラットフォームモデル事業 医療機関の皆様向け 簡易ガイド

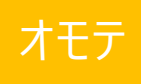

愈 -

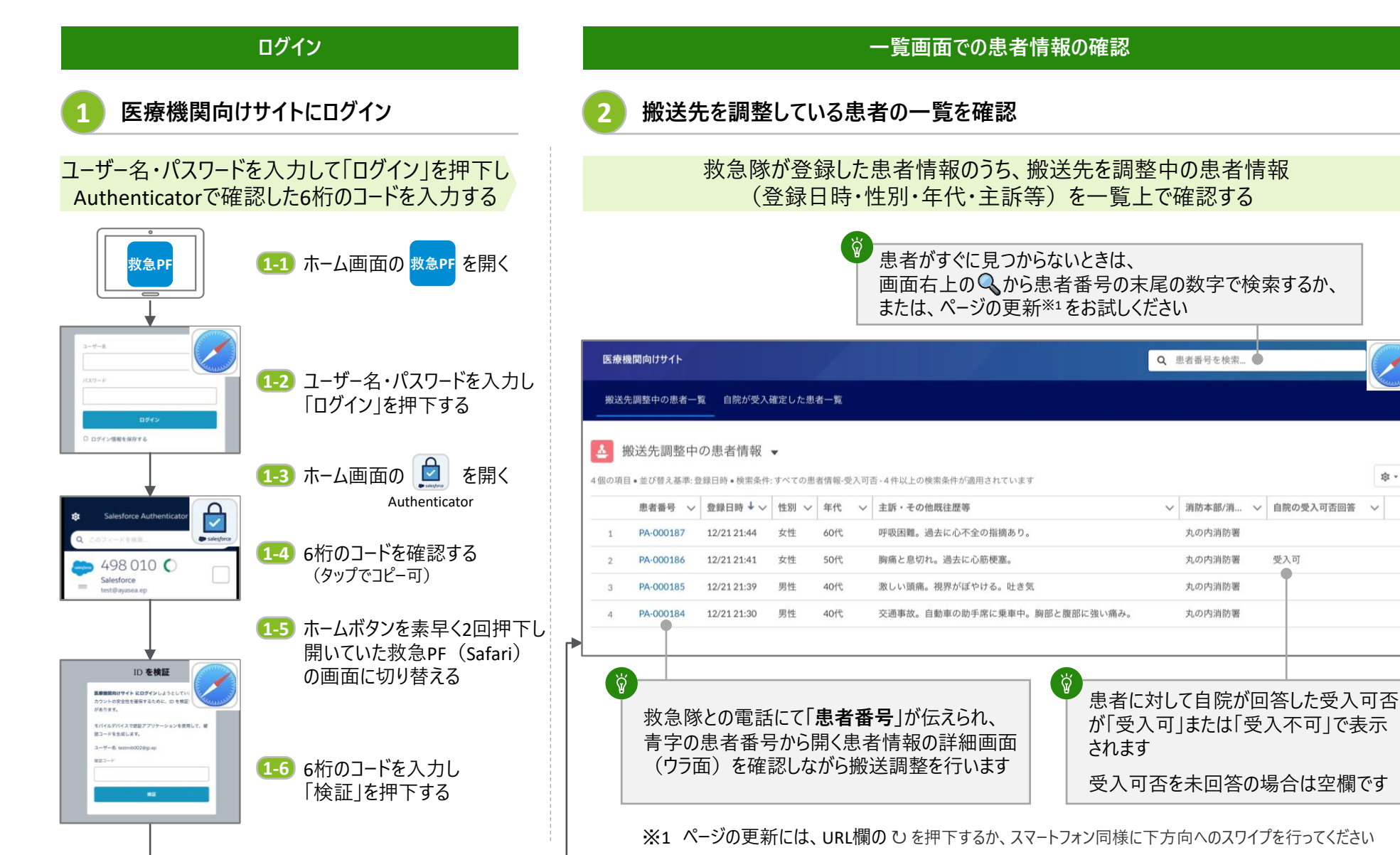

© 2025. For information, contact Deloitte Tohmatsu Group.

仕様書別紙5\_救急隊・医療機関向け簡易ガイド

# 厚生労働省・救急医療情報連携プラットフォームモデル事業 医療機関の皆様向け 簡易ガイド

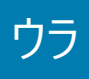

### 詳細画面で患者情報を確認し、受入判断

患者の詳細情報を確認し、受入可否を回答または 受入確定を登録

#### 患者情報の詳細を確認し、救急隊との電話で自院への搬送が確定した際は受入確定を 登録する。また、救急隊と電話前であれば受入可または受入不可を回答する

| PA-000240                                |                   | 現在の対応             | 诉说: <b>受入可否未回答</b> |                               |          |
|------------------------------------------|-------------------|-------------------|--------------------|-------------------------------|----------|
| テータス 登録日時<br>送先調整中 2025/01/09 16:47      |                   | 受入可<br>           | 受入不可<br>——<br>知    | 受入確定<br>救急隊と電話後<br>電話で自院が受入確定 | •        |
| 患者情報                                     |                   |                   |                    |                               |          |
| 別 年代<br>1性 40代                           |                   | 画像 (3)            |                    |                               |          |
| 動場所 (GPSで自動取得するため目安)<br>1京都千代田区丸の内3丁目2-3 |                   |                   | MA                 |                               |          |
| 5・その他眠往歴等<br>通事故。自動車の助手席に乗車中。胸部と腹部に強     | い痛み。              |                   | 10 million         | MA                            |          |
| 識レベル<br>CS]I:0.意識清明                      |                   |                   |                    | 17                            |          |
| 吸(回/分) 新拍<br>5 78                        | (回/分)             |                   |                    |                               |          |
| 王-収稿期 (mmHg) 血圧<br>0 80                  | - 拡張期(mmHg)       |                   |                    |                               |          |
| 료 (°C) SpO2<br>2 97                      | 2 (%)             | <b>司</b> 受入可否 (1) |                    |                               |          |
| 救急隊情報                                    |                   | 医療機関              | 受入可否               |                               | <b>V</b> |
| 防本部/消防署 救急                               | 車車両番号<br>100本1224 | Test病院A           | 受入可                |                               |          |
| 25 PE 28 PE 90                           | 100001234         |                   |                    |                               |          |

#### 補足情報

#### ■ 実証参加消防局・消防本部(順不同)

| 1                                                  |         | #                                                                                                    | 消防局·消防本部名                                                                                                    |  |  |  |  |
|----------------------------------------------------|---------|----------------------------------------------------------------------------------------------------|----------------------------------------------------------------------------------------------------|--|--|--|--|
|                                                    |         | 1                                                                                                    | 浜松市消防局                                                                                                    |  |  |  |  |
|                                                    |         | 2                                                                                                    | 湖西市消防本部                                                                                                    |  |  |  |  |
|                                                    |         | ※ 名<br>才                                                                                                    | ♪消防局・消防本部管轄エリア内の全救急隊が<br>≤実証に参加します                                                                                 |  |  |  |  |
|                                                    |         | ■ 困ったときは                                                                                                    |                                                                                                    |  |  |  |  |
|                                                    |         | <ul> <li>・画面上に「医療機関向けサイトのホームに戻る」等の案内が表示された際には、画面の案内に沿った操作をお願いします。また、画面が読込中で遷移しない等の場合には、ページの更新をお試しください</li> </ul> |                                                                                                    |  |  |  |  |
|                                                    |         | ・シス<br>本注<br>通                                                                                                   | <ul> <li>システムにアクセスできない、端末が故障した等により、</li> <li>本システムを用いた搬送調整を実施できない現場では、</li> <li>通常の方法に切り替えて搬送調整を行ってください</li> </ul> |  |  |  |  |
|                                                    |         | ・実言<br>em                                                                                                    | 証に関する問合せ先<br>lergencymedicineinfopf@tohmatsu.co.jp                                                                 |  |  |  |  |
| -                                                  |         |                                                                                                    |                                                                                                    |  |  |  |  |
| 入確定<br>は、救急隊との"電話"を通じて自院への搬送が確定し<br>際に登録してください     |         |                                                                                                    |                                                                                                    |  |  |  |  |
| 受入確定した患者情報は、受入確定した医療機関のみが参照可能となり、患者の氏名・生年月日が表示されます |         |                                                                                                    |                                                                                                    |  |  |  |  |
| 入可<br>隊へ                                           | 」<br>伝達 | を入不<br>言し、救                                                                                                    | し、医療機関側から自主的に受入可否を救<br>(急隊が架電先を選定する情報として活用されます)                                                                    |  |  |  |  |